# KIRJAUTUMINEN JA PÄIVITTÄMISEN ALOITTAMINEN MARTAT.FISSÄ

KIRJAUTUMINEN JA PÄIVITTÄMISEN ALOITTAMINEN

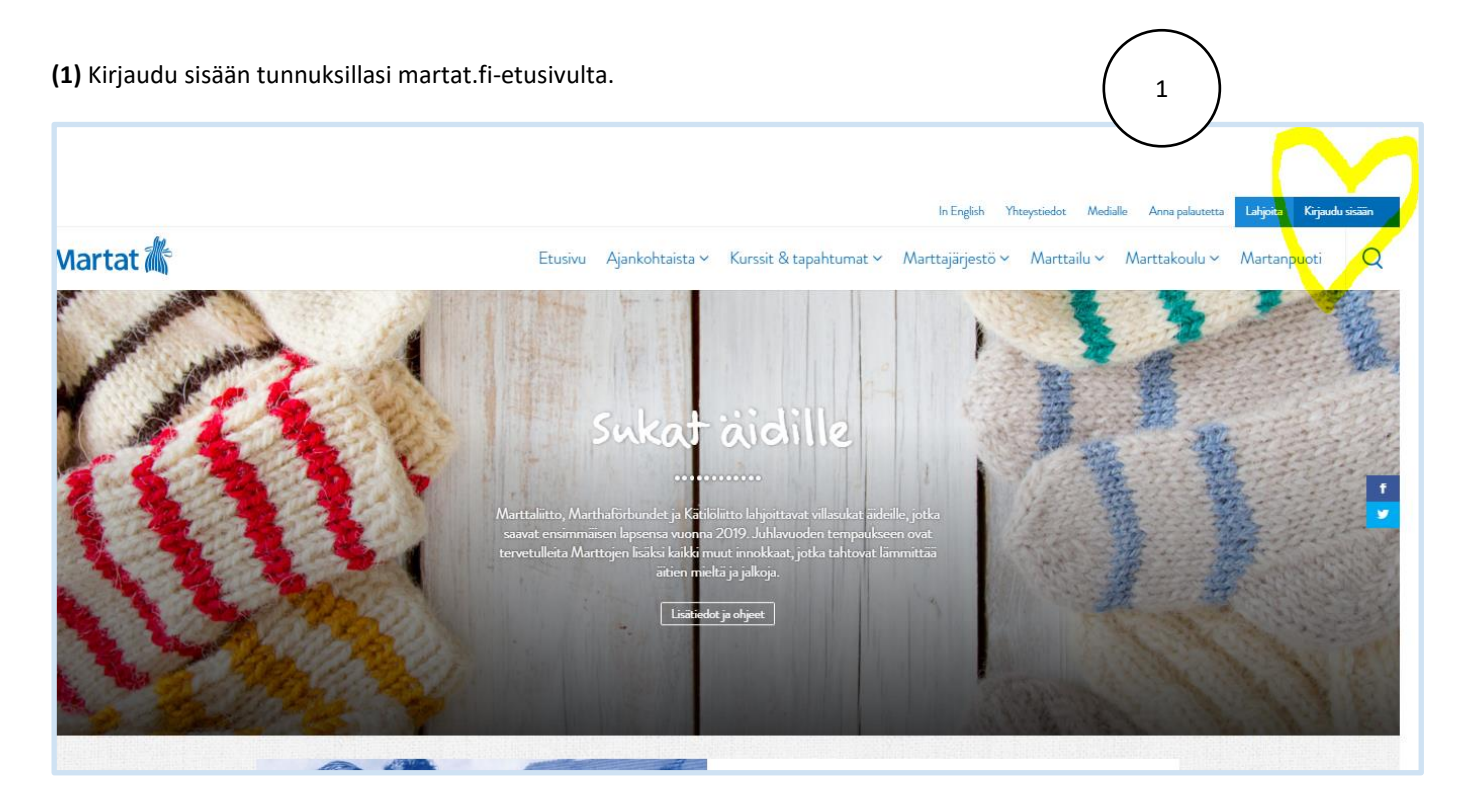

(2) Kirjoita tunnukset ja paina *Kirjaudu sisään*. Jos olet unohtanut salasanan, paina *Salasana unohtunut?* -tekstiä. (Vahvistusviesti salasanan palauttamista lähtee yhdistyssivujen päivittämistä varten annettuun s.postiosoitteeseen.)

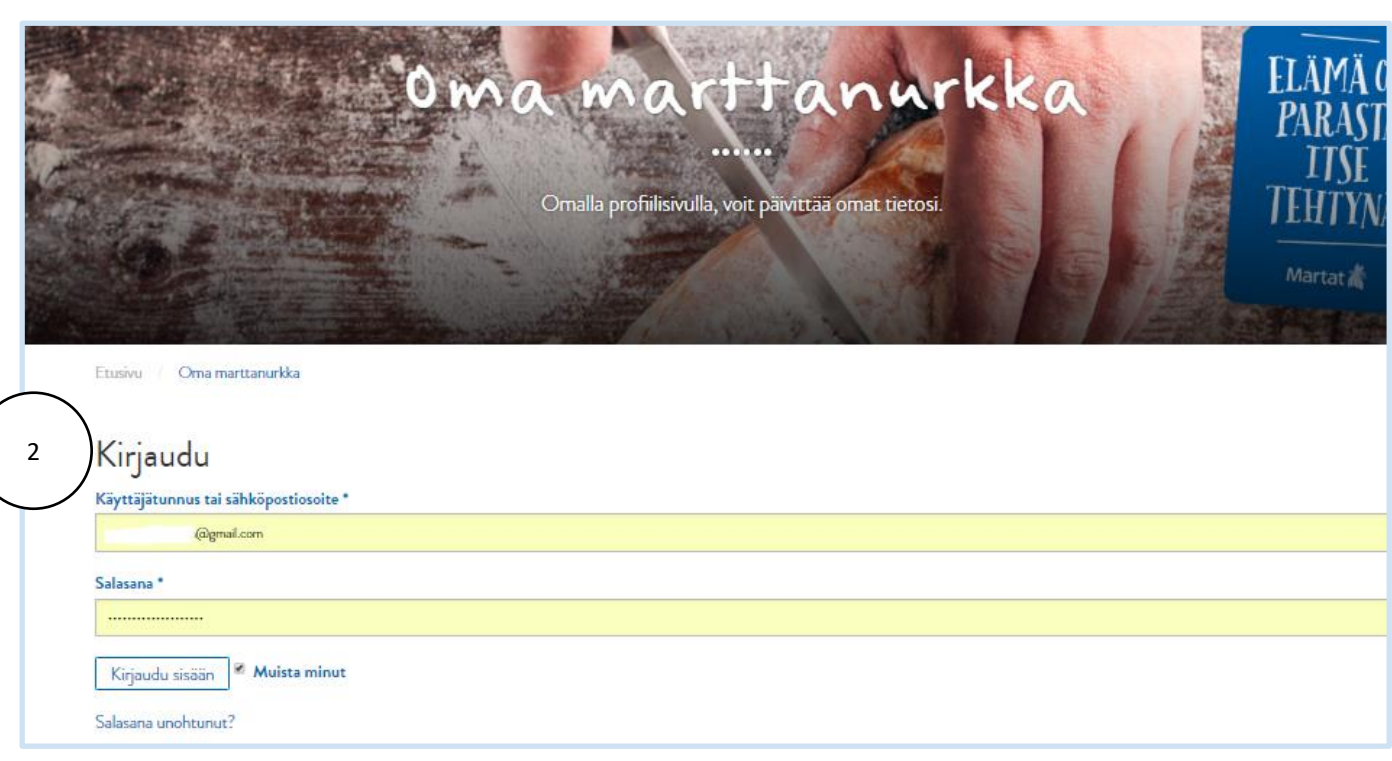

#### PÄIVITTÄMISEN ALOITTAMINEN

(3) Siirry mustaan palkkiin ja etene seuraavasti:

- 1. Vie hiiri kohtaan Minun sivustoni, sitten
- 2. Marttayhdistykset ja lopuksi
- 3. Vieraile sivustolla.

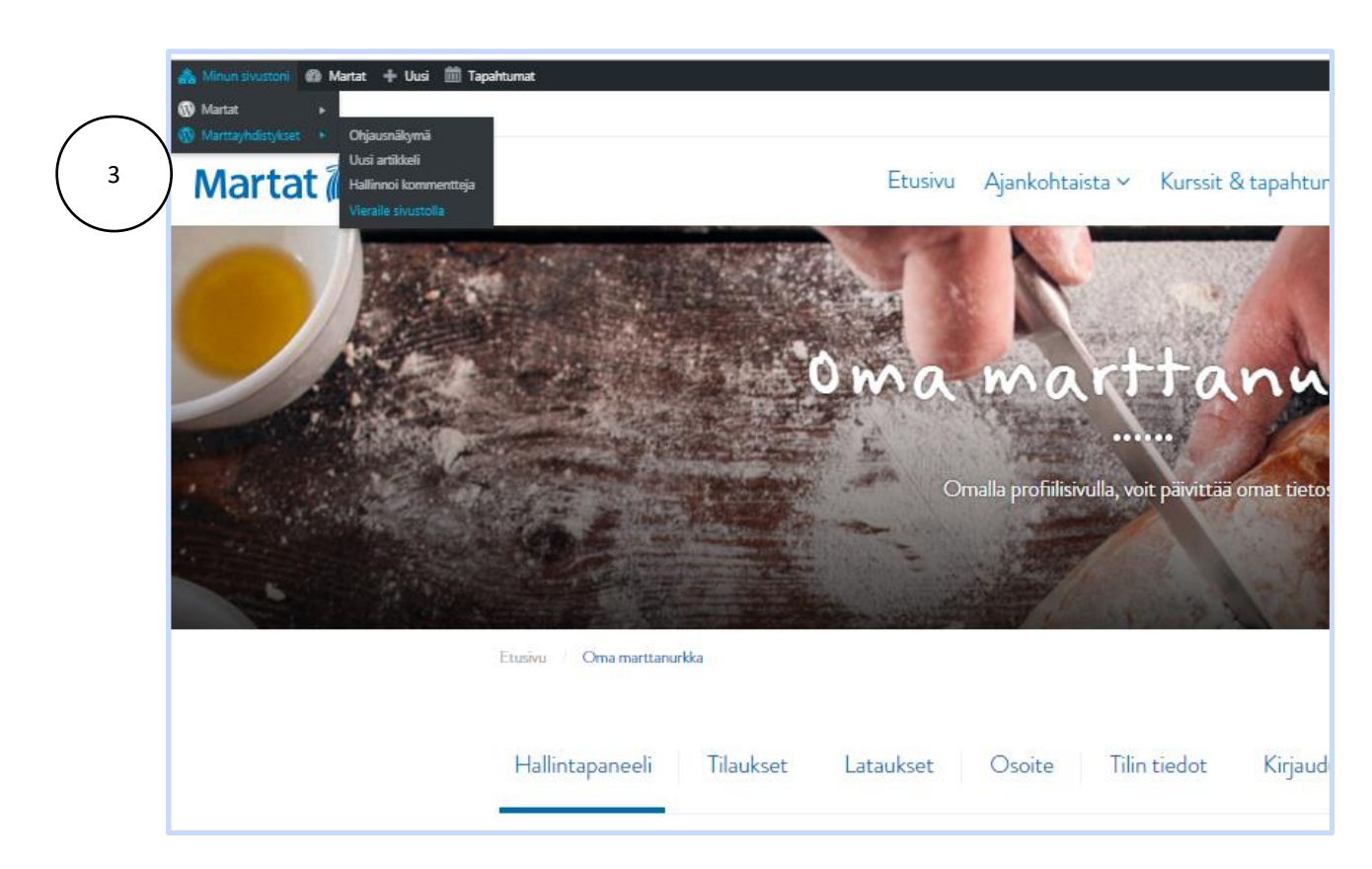

(4) Kirjoita Haku-kenttään yhdistyksesi nimi ja paina Hae.

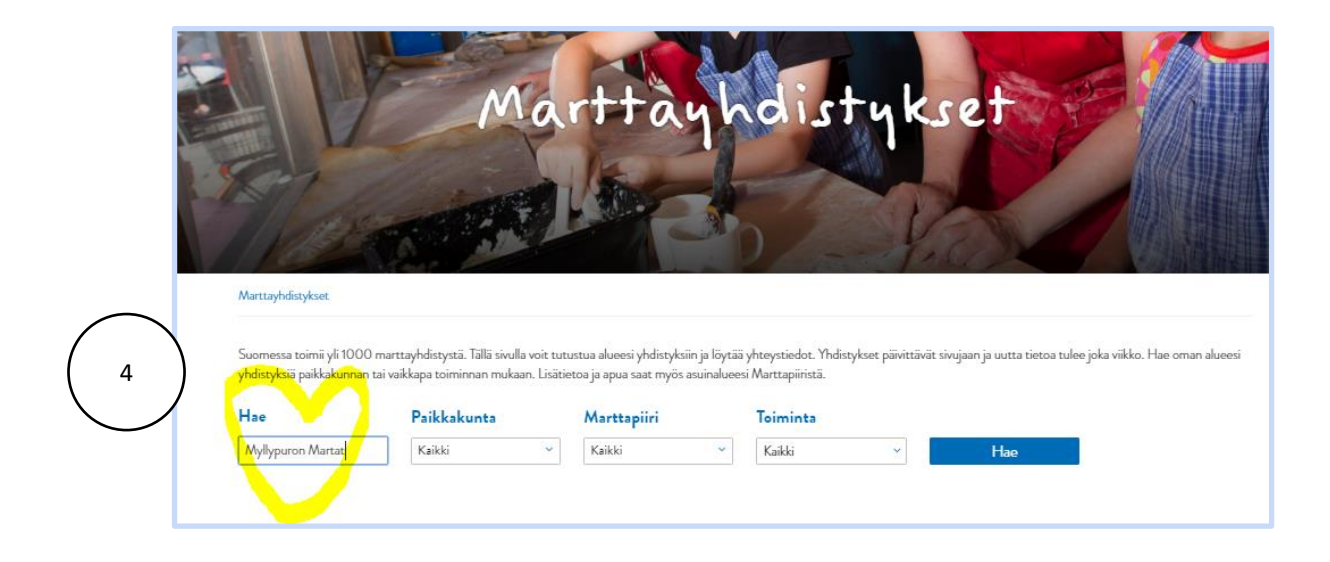

(5) Siirry yhdistyssivulle kohdasta Yhdistyksen sivulle.

## KIRJAUTUMINEN MARTAT.FIHIN

(5) Nyt pääset muokkaamaan yhdistyssivuja kohdasta Muokkaa sivua.

| 🎄 Minun sivustoni 🛛 💩 Marttaył | ndistykset 🛡 0 🕂 Uusi 🤌 N                              | luokkaa sivua 🛗 Tapahtum | at              |                        |             |            |              |          |              | Tervehdys, Marita N | tanninen 🔟 🔍 |
|--------------------------------|--------------------------------------------------------|--------------------------|-----------------|------------------------|-------------|------------|--------------|----------|--------------|---------------------|--------------|
|                                |                                                        |                          |                 |                        | Marttaintra | In English | Yhteystiedot | Medialle | Anna palaute | tta Lahjoita        | Oma profiili |
| Martat 🅼                       |                                                        | Etusivu                  | Ajankohtaista ~ | Kurssit & tapahtumat 🗸 | Marttajä    | rjestö 🗸   | Marttailu 🗸  | Martta   | koulu ~      | Martanpuoti         | Q            |
|                                | Myllyf<br>Uusimaa I Itä-Helsinki<br>Kotisivut Facebool |                          | Marto           | t ry                   |             |            |              |          |              | 2                   | f            |
|                                | Marttayhdistykset / Myłłyp                             | uron Martat ry           |                 |                        | <u>A</u>    |            | 2            |          | 1            |                     |              |
| https://www.martat.fi/marttay  | hdistykset/wp-admin/post.php                           | ?post=21826&action=ec    | lit             | Liity jäseneksi        |             |            |              |          | KYS          | Y MARTALTA          | ×            |

Siirry Sivut-kohtaan ja valitse Kaikki sivut.

|                    | vallinen   https://www.r                                                                                                    | martat.fi/wp-admin/                                                                                     |            |                                               | ९ ☆ 🔳 :                          |  |  |  |  |
|--------------------|----------------------------------------------------------------------------------------------------|----------------------------------------------------------------------------------------------------|------------|-----------------------------------------------|----------------------------------|--|--|--|--|
| 🔢 Sovellukset G Go | oogle 🚦 Outlook.com - :                                                                                                    | susan 🗱 Slack 🏾 🐔 MailChimp Dashboar 🛛 💵 uudenmaan                                                      | martat_s 🕜 | Photo editor online - 🔰 Twitter in LinkedIn   | » 📔 Muut kirjanmerkit            |  |  |  |  |
| 🚯 🖀 Martat 🕂 U     | usi 🛗 Tapahtumat                                                                                                    |                                                                                                    |            |                                               | Tervehdys, Tikkurilan Martat 🚢   |  |  |  |  |
| Ohjausnäkymä       | Ohjausnäkym                                                                                                    | ä                                                                                                    |            |                                               | Näyttöasetukset 🔻 Ohje 🔻         |  |  |  |  |
| 🛃 Ajankohtaista    | Ajankohtaista The Sivu "Tapahtumat" uses the "/tapahtumat" slug: the Events Calendar plugin will show its calendar in place of the page. |                                                                                                    |            |                                               |                                  |  |  |  |  |
| 93 Media           | Edit the Sixu slug tai pyydä sivun ylläpitäjää asettamaan toinen Tapahtumien URL-osoite                                                  |                                                                                                    |            |                                               |                                  |  |  |  |  |
| 🛗 Tapahtumat       |                                                                                                    |                                                                                                    |            |                                               |                                  |  |  |  |  |
| 📕 Sivut            | Kaikki sivut                                                                                                    |                                                                                                    |            | WordPress-tapahtumat ja -uutiset              | ▲                                |  |  |  |  |
| 💄 Drofiili         |                                                                                                    |                                                                                                    |            | Osallistu lähistölläsi olevaan tapahtumaan. 🖉 |                                  |  |  |  |  |
| Piilota valikko    | 2.10.2017, 10:50<br>21.3.2017, 9:19                                                                                                    | S-ryhmän sponsoroimia Ässäkokkikursseja Seinäjoella<br>Ota juhlaetiketti haltuun – juhli huolettomammin |            | Monthly WordPress meetup Oulu, Finland        | keskiviikko, 8.11.2017<br>18:00  |  |  |  |  |
|                    | 22.2.2017, 13:19<br>20.2.2017, 15:57                                                                                                    | Lasten siivouskoulu – ketjukoulutus<br>Tilaa puutarhakurssi                                             |            | Monthly WordPress meetup Oulu, Finland        | keskiviikko, 13.12.2017<br>18:00 |  |  |  |  |
|                    | Viimeisimmät komm                                                                                                    | versoina vinreaa nocunaire                                                                              |            | Monthly WordPress meetup<br>Oulu, Finland     | keskiviikko, 10.1.2018<br>18:00  |  |  |  |  |
|                    | Ve. activite                                                                                                    | Allerate Barren and deally Parlane and dealer hilling debarre have                                      |            | WordPress 4.8 "Evans"                         |                                  |  |  |  |  |

Alla olevassa näkymässä näet aina, mitä sivuja olet tehnyt. Näet myös, minkä sivun alla tarkastelemasi sivu on (5). Esimerkiksi yhdistyksen etusivu on aina Marttayhdistykset-sivun alla. Näet myös, että yhdistyksesi kuuluu Uudenmaan Marttoihin (6) ja yhdistyksen toiminta-alueet (7) (merkitset ne itse järjestelmään päivittämisen myöhemmässä vaiheessa).

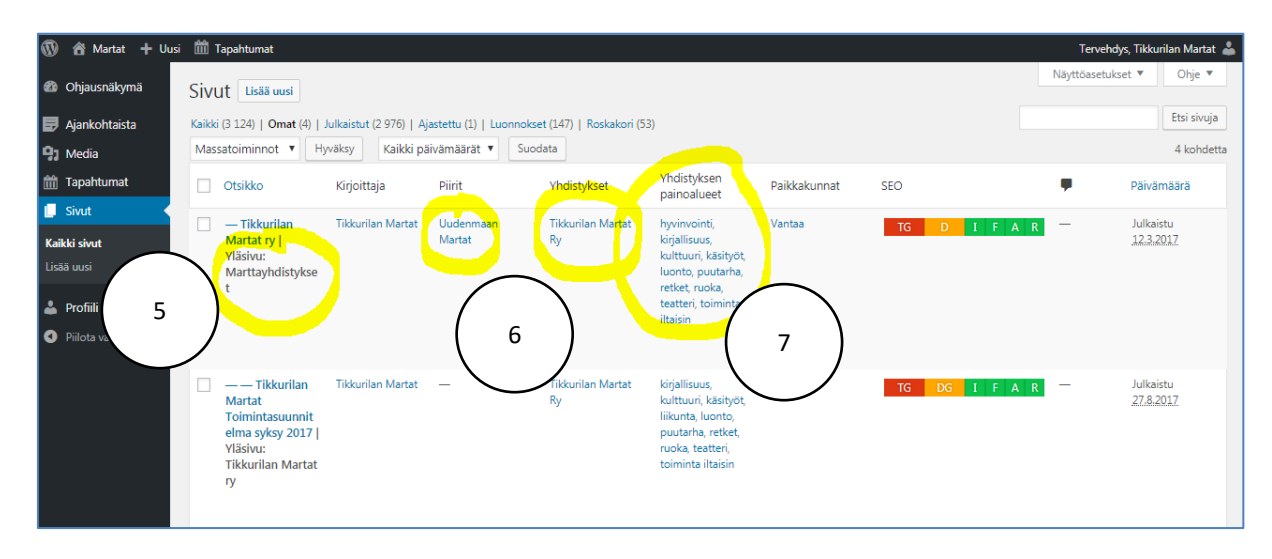

(8) Siirry sivulle painamalla oman yhdistyksen nimeä.

| 🔞 🏠 Martat 🕂 Uusi                                       | t 🕂 Uusi 🋗 Tapahtumat Tervehdys, Tikkurilan Martat 🕹                                                                              |                          |                        |                          |                                                                                                    |              |            |               |                               |
|---------------------------------------------------------|----------------------------------------------------------------------------------------------------|--------------------------|------------------------|--------------------------|----------------------------------------------------------------------------------------------------|--------------|------------|---------------|-------------------------------|
| Ohjausnäkymä                                            | Sivut Lisää uusi                                                                                                    |                          |                        |                          |                                                                                                    |              |            | Näyttöasetuks | et 🔻 Ohje 🔻                   |
| 🛃 Ajankohtaista                                         | Kaikki (3 124)   Omat (4)   J                                                                                                    | lulkaistut (2 976)   Aja | stettu (1)   Luonnokse | et (147)   Roskakori (53 | )                                                                                                    |              |            |               | Etsi sivuja                   |
| 93 Media                                                | Massatoiminnot 🔹 Hy                                                                                                    | väksy Kaikki päi         | vämäärät 🔻 Suoc        | lata                     |                                                                                                    |              |            |               | 4 kohdetta                    |
| 🛗 Tapahtumat                                            | Otsikko                                                                                                    | Kirjoittaja              | Piirit                 | Yhdistykset              | Yhdistyksen<br>painoalueet                                                                                                    | Paikkakunnat | SEO        |               | Päivämäärä                    |
| Sivut Kaikki sivut Lisää uusi Profiili Piilota valiikko | 3 - Tikkurilan<br>lartat ry<br>/täsivu:<br>Marttayhdistykse<br>t                                                                  | Tikkurilan Martat        | Uudenmaan<br>Martat    | Tiikkurilan Martat<br>Ry | hyvinvointi,<br>kirjallisuus,<br>kultuuri, käsityöt,<br>luonto, puutarha,<br>retket, ruoka,<br>teatteri, toiminta<br>iltaisin | Vantaa       | TG D I F A | R —           | Julkaistu<br><u>123.2017</u>  |
|                                                         | <ul> <li>— — Tikkurilan<br/>Martat<br/>Toimintasuunnit<br/>elma syksy 2017  <br/>Yläsivu:<br/>Tikkurilan Martat<br/>ry</li> </ul> | Tikkurilan Martat        | _                      | Tikkurilan Martat<br>Ry  | kirjallisuus,<br>kulttuuri, käsityöt,<br>liikunta, luonto,<br>puutarha, retket,<br>ruoka, teatteri,<br>toiminta iltaisin      | _            | TG DG I FA | R —           | Julkaistu<br><u>27.8.2017</u> |

### PIIRI- JA YHDISTYSTIEDOT

(9) Tarkista sivupalkista, että oma piirisi ja yhdistyksesi on "ruksittu" oikein. Esimerkissä on Uudenmaan Marttojen Tikkurilan Martat -yhdistys.

|            | Tervehdys, Tikkurilan M                                                                                                    | Vartat 🚢 |
|------------|----------------------------------------------------------------------------------------------------|----------|
|            | Piirit                                                                                                    |          |
|            | Kaikki kohteet Useimmin käytetyt                                                                                                    |          |
|            | Uudenmaan Martat     Etelä-Hämeen Martat     Etelä-Karjalan Martat     Itä-Hämeen Martat     Kainuun Martat     Keski-Ja Etelä-Pohjanmaan Martat     Keski-Suomen Martat                                                                  | Î<br>•   |
|            | Yhdistykset                                                                                                    |          |
| Lisää rivi | Kaikki kohteet     Useimmin käytetyt       Tikkurilan Martat Ry       Aalion Martat Ry       Ahjärven Martat       Ahokkalan Martat       Ahokkalan Martat Ry       Aholahden Martat Ry       Ahtialan Martat Ry       Ahtialan Martat Ry | *        |

# YHDISTYKSEN TOIMINTA, PAINOALUEET

Merkitse rastittamalla Yhdistyksen painoalueet -kenttään, millaista toimintaa yhdistyksessä on (10).

| Tervehdys, Tikkurilan Martat 🚢                                                                                                    |
|----------------------------------------------------------------------------------------------------|
| Aholahden Marttayhdistys ry Ahtialan Martat Ahtialan Martat Ry                                                                                                 |
| Yhdistyksen painoalueet<br>Kaikki kohteet Useimmin käytetyt<br>V hyvinvointi<br>Kirjallisuus<br>kulttuuri<br>käsityöt<br>Iuonto<br>puutarha<br>retket<br>ruoka |

Kun merkitset toiminnan painoalueet, ne tulevat valikkoon **(11)**, joka näkyy martat.fissä Marttayhdistykset-etusivulla. Kun verkkokävijät etsivät itselleen oikeaa marttayhdistystä, valikko auttaa löytämään kiinnostavan toiminnan.

|          |                                                                                                    | In English Anna palastetta Lakjoita Oma profisi e                                                                                                    |
|----------|----------------------------------------------------------------------------------------------------|----------------------------------------------------------------------------------------------------|
| Martat 👗 |                                                                                                    | Etusivu Martat× Ajankohtaista Kurssit&tapahtumat Marttakoulu× Marttayhteisö× Martanpuoti Q                                                                                                    |
|          | Martta                                                                                                    | hdistykset                                                                                                    |
|          | Exzine / Marstayhdistylson                                                                                                    |                                                                                                    |
|          | Suomessa toimii yk 1000 marttayhdistystä. Tällä sivulla veit tutustua aluseesi yhdistyksiin ji<br>yhdistyksiä paikkakumen tai vaikkapa toiminnan mukaan. Lisätisitea ja apua saat myös asu | loydä yhteysteede. Yhdisykset päivetävä siegaan ja varta teitesa tulee joka välke. Hee oman akuensi<br>valunesi Martapäiritä.                                                                                                    |
|          | Hae Paikkakunta Marttapiiri                                                                                                    | Toiminta                                                                                                    |
|          | Hao Kaikki v Kaikki                                                                                                    | v Kakis v Hae                                                                                                    |
|          | Aallon Martat ry<br>Aalen Martar y<br>Yhdesylsen sindle Likyjäsenska                                                                                                    | Index (02)<br>hypersense<br>hypersensense<br>hypersense<br>hypersense<br>hypersense<br>hypersense<br>hyp |

### YHDISTYKSEN TOIMINTA-ALUE

Merkitse myös, millä paikkakunnalla tai paikkakunnilla yhdistys toimii eli missä se vaikuttaa ja järjestää toimintaa **(12).** (Siis voit valita useamman alueen - esim. Espoo, Vantaa, Helsinki tms.)

| Graafinen Teksti                                                                                                    | Paikkakunnat                                                                                                    |
|----------------------------------------------------------------------------------------------------|----------------------------------------------------------------------------------------------------|
| isesti parillisten viikkojen keskiviikkoisin klo 17.30 alkaen Simonkodin<br>≋a itsesi. Elämä on parasta itse tehtynä. | Kaikki kohteet Useimmin käytetyt<br>Vantaa<br>Alajärvi<br>Alavus<br>Asikkala<br>Aura<br>Belgia / Helsinki<br>Enonkoski<br>Enontekiö |

## PÄIVITÄ SIVU

## Siirry sivulla ylöspäin ja päivitä sivu (13).

| 🕅 🐴 Martat 🕂 Ui        | si Näytäisvu 🏥 Tapahtumat                                                                                                    | Tervehdys, Tikkurilan Martat 🚢                                                                                                    |
|------------------------|----------------------------------------------------------------------------------------------------|----------------------------------------------------------------------------------------------------|
| Ohjausnäkymä           | Muokkaa sivua Lisäsuusi                                                                                                    | Näyttöasetukset 🔻 Ohje 🔻                                                                                                    |
| Ajankohtaista<br>Media | The Sinu 'Tapahruma' uses the 'tapahruma' slug: the Events Calender plugin will show its calendar in place of the page.<br>E <u>dit the Sinu slug</u> tai pyydä sinun yläphäjää settamaan toinen Tapahrumien URL-sonote | ۵                                                                                                    |
| Tapahtumat<br>Sivut 🔹  | Tikkurilan Martat ry<br>Kestolinki: <u>http://www.martat.fimanta.ht/dity.kest/likkurilan-martat.nt/</u>                                                                                                    | Julkaise *                                                                                                    |
| Profili                | Sisäitöelementit                                                                                                    | <ul> <li>P Tila: Julkaistu <u>Muokkaa</u></li> <li>Mäigvyys: Julkinen <u>Muokkaa</u></li> <li>Versioita: 65 <u>Selaa</u></li> </ul> |
| -mota vankko           | Optimal Strengthered A      Optimal Strengthered A      Optimal Strengthered A      Tiskurian Marat ty                                                                                                    | Mulkaistu: 12.03.2017 klo 2039 <u>Muokkaa</u> Siirrä roskakorlin Päivitä                                                            |

Katso, miltä pävittämäsi sivu näyttää (14).

13

| 🔞 🗥 Martat 🕂 Uusi                                                    | Näytä sivu 🋗 Tapahtumat                                                                                                    | Tervehdys, Tikl                                                                                                    | kurilan Martat 👗 |
|----------------------------------------------------------------------|----------------------------------------------------------------------------------------------------|----------------------------------------------------------------------------------------------------|------------------|
| Ohjausnäkymä                                                         | Muokkaa sivua Lisää uusi                                                                                                    | Näyttöasetukset 🔻                                                                                                    | Ohje 🔻           |
| <ul> <li>Ajankohtaista</li> <li>Media</li> <li>Tanahtumat</li> </ul> | The Sivu "Tapahtumat" uses the "/tapahtumat" slug: the Events Calendar plugin will show its calendar in place of the page.<br>Edit the Sivu slug tai pyydä sivun ylläpitäjää ar Tapahtumien URL-osoite |                                                                                                    | ٥                |
| III Tapantumat                                                       | Sivu päivitetty <u>Katso sivu</u> 14                                                                                                    |                                                                                                    | ٢                |
| Lisää uusi                                                           | Kestolinkki: https://www.martat.fi/marttayhdistykset/tikkurilan-martat-ty/                                                                                                    | Esikatsel                                                                                                    | e muutokset      |
| <ul> <li>Piilota valikko</li> </ul>                                  | Sisältöelementit                                                                                                    | <ul> <li>Tila: Julkaistu <u>Muokkaa</u></li> <li>Näkyvyys: Julkinen <u>Muokk</u></li> <li>Versioita: 64 Selaa</li> </ul> | <u>aa</u>        |
|                                                                      | Osion aloitusnosto     Otsikko                                                                                                    | Julkaistu: 12.03.2017 klo 2                                                                                              | 0:39             |
|                                                                      | Tikkurilan Martat ry                                                                                                    | Siirrä roskakoriin                                                                                                    | Päivitä          |

# Jatka muokkaamista (15).

| 🔞 🚳 Martat 🕂 U <mark>usi</mark> 🖉 Muokkaa sivua 🛗 Tapahtumat      |             |                   | Tervehdys, Tikk | urilan Martat 💡 | ه ه    |
|-------------------------------------------------------------------|-------------|-------------------|-----------------|-----------------|--------|
|                                                                   | In English  | Anna palautetta   | Lahjoita        | Oma prof        | îili < |
| Martat 🛣 (15) Etusivu Martat ~ Ajankohtaista Kurssit & tapahtumat | Marttakoulu | u ~ Marttayhteisö | ~ Martan        | ipuoti          | Q      |
|                                                                   |             |                   | S               | Y               | 4      |
| Tikkurilan Martat ry<br>Itä-Vantaa I tikkurilanmartatry@gmail.com |             |                   |                 |                 |        |

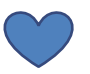

Ihan mahtavaa – tästä se lähtee.

Seuraa myös, mitä muut yhdistykset tekevät ja lähde rohkeasti kokeilemaan,

kuinka teet sivustasi vieläkin "koreamman".

Ole yhteydessä oman alueesi mediamarttaan – hän auttaa!

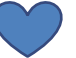